## Enregistrer une vidéo avec Microsoft Powerpoint 2010 / 2013

Dans l'onglet Diaporama, sélectionner « Enregistrer le diaporama ». Les diapositives dérouleront avec normalement le commentaire audio par-dessus (si ce n'était pas le cas, vérifier que le microphone concerné, soit bien celui actif dans les paramètres son de l'ordinateur)

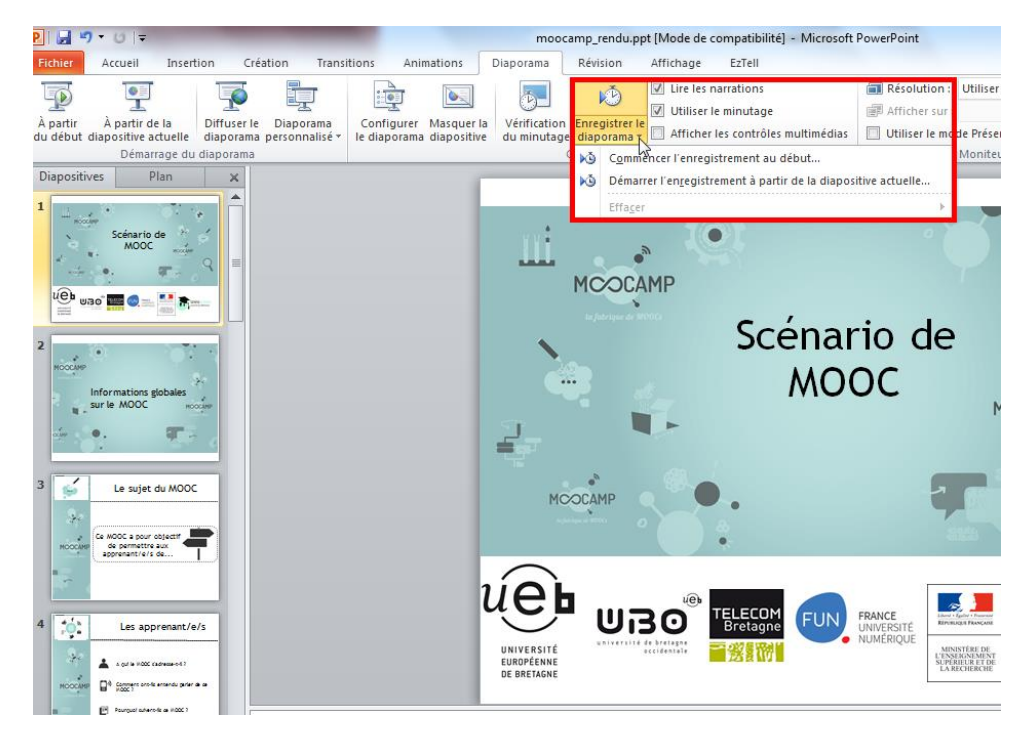

Pour illustrer le commentaire avec des options tels que le pointeur, un stylet ou encore un surligneur, clic droit sur l'écran au moment du déroulé du diaporama.

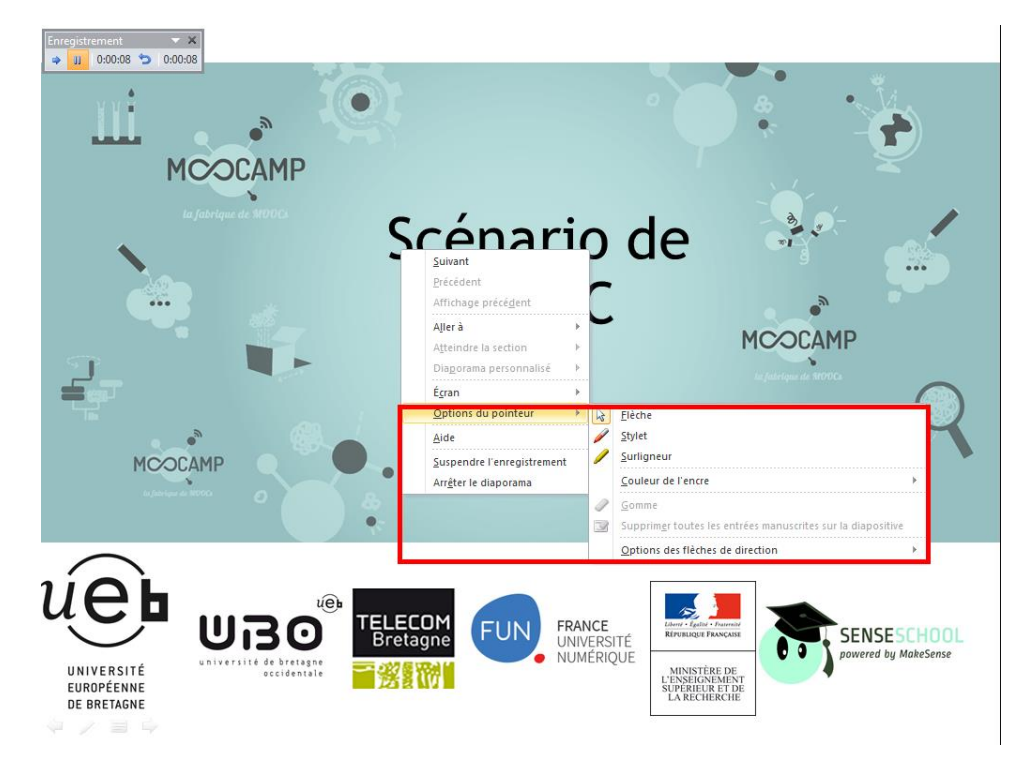

Pour exporter la vidéo, sélectionner le menu « Exporter » puis « Créer une vidéo » puis format « Internet & DVD » (la qualité est suffisante pour une diffusion web) et enfin « Créer la vidéo ».

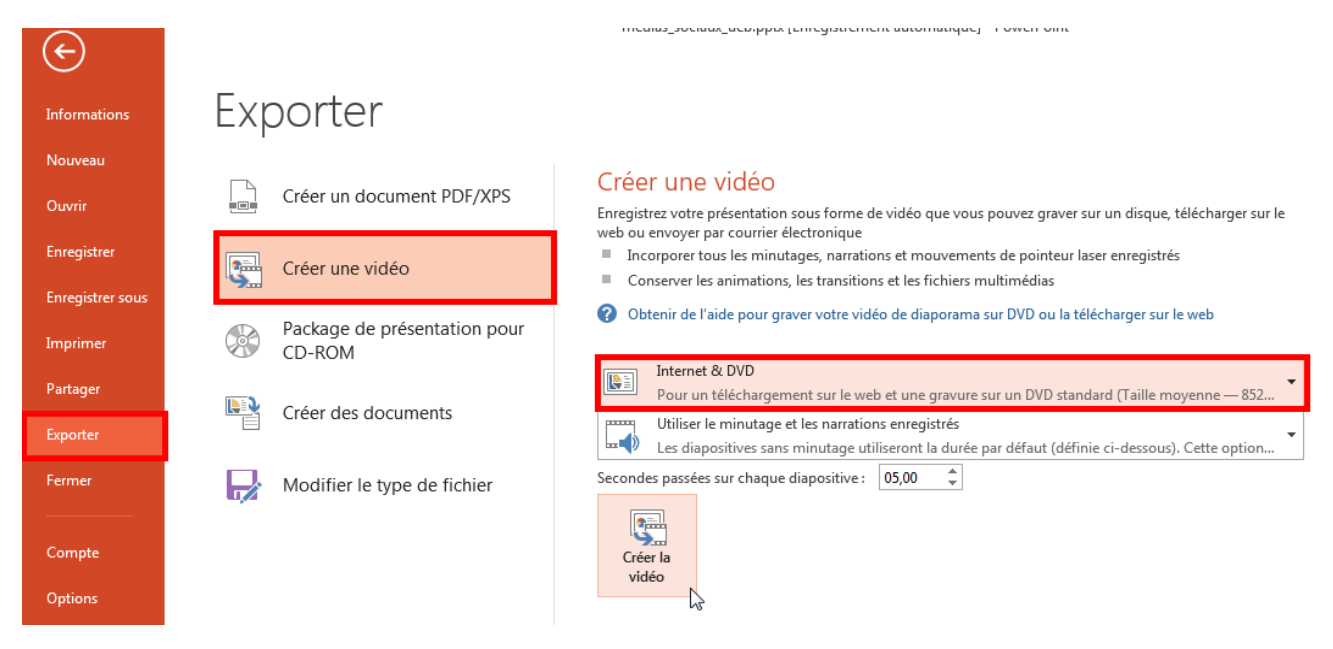

Pour une question de format d'export, si possible choisir Microsoft Powerpoint 2013. Il est alors possible d'exporter la vidéo au format .mp4. Dans la version 2010, choisir .wmv puis convertir après coup en format .mp4 avec un logiciel dédié (par exemple : <u>SUPER</u>, cf configuration ci-dessous).

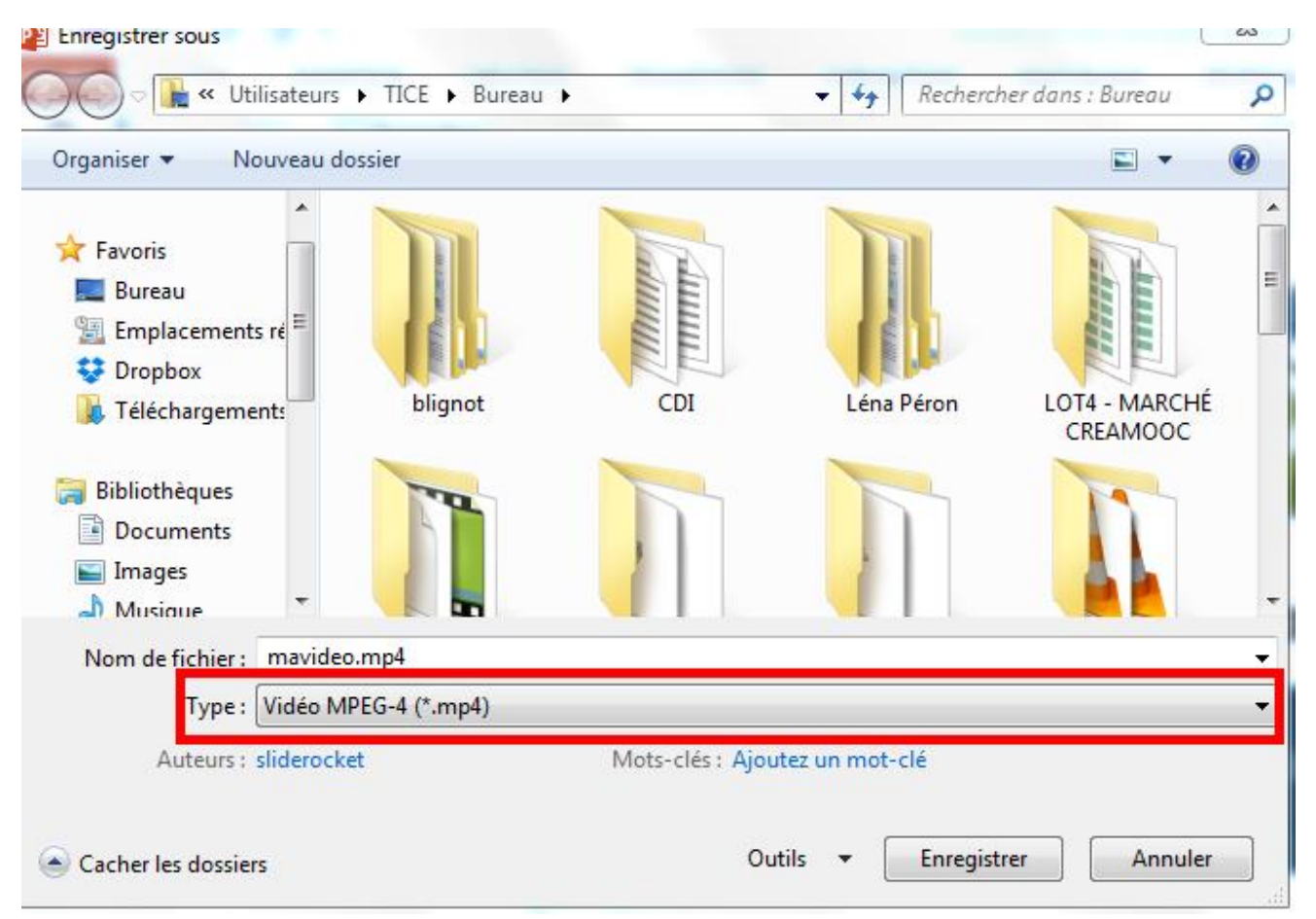

## Convertir une vidéo en format .mp4

- télécharger le logiciel SUPER

- Configuration : comme sur l'image ci-jointe (avec quelques ajustements notamment au niveau de l'aspect 4 :3 ou 16 :9 par exemple)

| SUPER © v2015.build.64+Record                                                                                                    | rder (February 13, 2015                                                                                                    | ) by eRightSoft                                                              |                                                                                                    |
|----------------------------------------------------------------------------------------------------|----------------------------------------------------------------------------------------------------|------------------------------------------------------------------------------|----------------------------------------------------------------------------------------------------|
| [1. Select the Output Container ] [2. Select the Output Video Codec ] [3. Select the Output Audio Codec ]                                                                                                  |                                                                                                    |                                                                              |                                                                                                    |
| <sup>®</sup> мр4                                                                                                    | ▼ HEVC/H.265                                                                                                    | ▼ HE-AACv2                                                                   | 2 🗸                                                                                                    |
| internal encoders are auto-selected to complete this operation  FFmpeg  MEncoder  DirectShow Decode CD                                                                                                    |                                                                                                    |                                                                              |                                                                                                    |
| Og         Video Scale           Disable Video         320:240           360:240         480:272           Stream Copy         540:448           560:320         560:320           560:416         560:416 | e Size         More         Aspe           5 576:320         3:         3:           5 76:432         4:         64:           6 608:400         5:         640:360           6 640:360         9:         660:380           6 680:380         16         20 | Ct     Frame/Sec     Bit       9     23.976     29.97       99     25     30 | tate kbps<br>Hi Quality<br>Top Quality<br>Stretch It<br>V 48K Audio<br>H H284 Profile<br>ⓒ Crop / Pad<br>ⓒ Other Opts |
| Sampling F                                                                                                    | eq                                                                                                    | Bitrate kbps                                                                 | - Streams Auto Detection -                                                                                            |
| OCC Disable Audio                                                                                                    | ○ 48000                                                                                                    | 36 💌                                                                         | ♥ Detect All Streams                                                                                                  |
| Encode to File Format: MP4<br>Use Video Codec: HEVC/H.<br>Use Audio Codec: HE-AAC                                                                                                    | 265, 680:512 (4:3), 1248<br>/2, Stereo, 36 kbps, 44                                                                                                    | kbps, 30 fps<br>00 Hz, AudioStream [1]                                       | >>>                                                                                                    |
| DROP A VALID MULTIMEDIA FIL                                                                                                    | E HERE - Will try to pla                                                                                                    | y or encode                                                                  |                                                                                                    |
| Active FileName Streaming Link                                                                                                    |                                                                                                    |                                                                              | Output Status                                                                                                    |
| D:\Dropbox\dqsldqsldqsld.vm     D:\Dropbox\Recapitulatif Moo     D:\Dropbox\Enregistrement a                                                                                                    | nv<br>odle.docx<br>uvec SVI Via.docx                                                                                                    |                                                                              | 166 269 B                                                                                                    |
| Encode (Active Files)                                                                                                    |                                                                                                    | An ERROR has occurred. Click to read more                                    |                                                                                                    |
| Play (Active Files   Streams)                                                                                                    |                                                                                                    | Preview The Last Rendered File                                               |                                                                                                    |
| Player Options                                                                                                    |                                                                                                    | Skip Current                                                                 | Cancel All / Reset                                                                                                    |

- Faire glisser le/les vidéo(s) souhaitées puis « Encode (Active Files) »

- Par la suite, au moment de déposer sur Moodle, renommer de .mp4 à .flv (cela permettre une lecture en streaming, la plateforme ne « comprend » pour le moment que l'extension .flv )